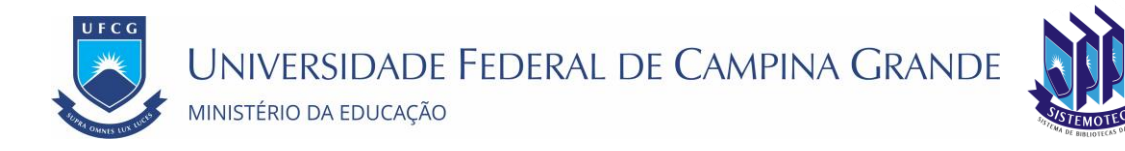

# Portal de Sistemas Integrados - PSI

# Manual do Usuário do SISTEMOTECA

Versão: 1.0

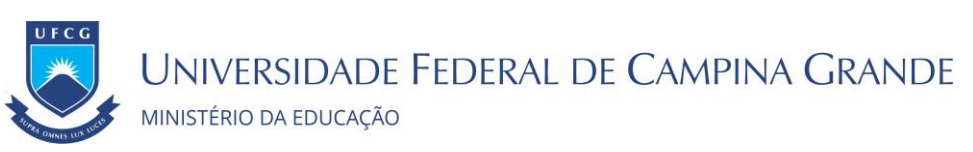

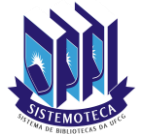

# Sumário

| 1. Apresentação                                   | 3  |
|---------------------------------------------------|----|
| 2. Descrição do Sistema                           | 3  |
| 3. Orientações Gerais ao Usuário                  | 4  |
| 3.1. Tela de login PSI                            | 4  |
| 3.2. Observações da Tela de Login                 | 4  |
| 4. Novos Usuários                                 | 6  |
| 4.1. Professor e Técnico Administrativo           | 6  |
| 4.2. Alunos                                       | 6  |
| 4.3. Cadastrar Acesso ao PSI                      | 7  |
| 5. Senhas                                         | 14 |
| 5.1. Senhas de Acesso                             | 14 |
| 5.2. Dados de acesso inválidos                    | 14 |
| 5.3. Bloqueio de usuário por tentativas inválidas | 15 |
| 5.4. Recuperar Senha Do PSI                       | 15 |
| 5.5. Alterar Senha                                | 18 |
| 6. Tela do Sistema PSI                            | 21 |

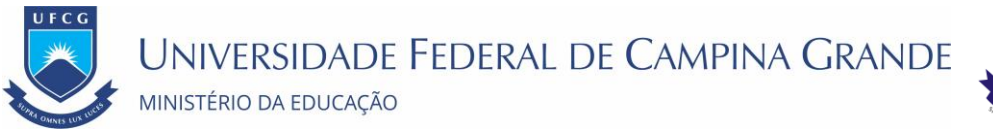

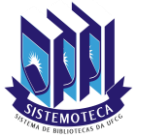

## 1. Apresentação

O presente manual fornece apoio para os usuários do Portal de Sistemas Integrados (PSI) da UFCG (Universidade Federal de Campina Grande) contendo a descrição das funcionalidades pertinentes ao cadastro de usuário e do acesso. Levando em consideração os usuários em especial do Sistema de Bibliotecas da UFCG (SISTEMOTECA).

## 2. Descrição do Sistema

O sistema web, chamado Portal de Sistemas Integrados (PSI), executa o gerenciamento do acesso aos sistemas da Instituição gerando um ponto único de acesso aos sistemas de forma que eles sejam interligados por meio de uma base de dados única e que as informações relevantes de um sistema para outro sejam vinculadas. Assim, os servidores técnico-administrativos e toda comunidade acadêmica terão acesso a todos os sistemas da Instituição de forma integrada e com a autenticação feita somente uma vez.

O PSI se constitui num ponto único de acesso aos sistemas institucionais e com funcionalidades de gestão de usuários e suas permissões de acesso aos sistemas integrados.

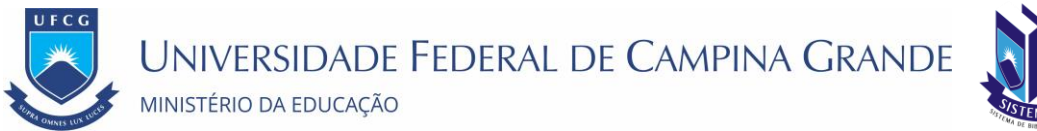

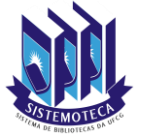

## 3. Orientações Gerais ao Usuário

### 3.1. Tela de login PSI

O sistema deverá ser acessado a partir de um sistema navegador de internet (Mozilla Firefox, Internet Explorer, Google Chrome, Opera, Safari, Microsoft Egde, entre outros). Pelo seguinte endereço eletrônico: https://psi.ufcg.edu.br/

|                                   | Universidade Federal de Campina Grande - UFCG<br>PSI - PORTAL DE SISTEMAS INTEGRADOS                                                                                                    |  |
|-----------------------------------|----------------------------------------------------------------------------------------------------|--|
| Login - Portal de Sis             | nas Integrados                                                                                                    |  |
| Professor e Téo                   | co Administrativo                                                                                                    |  |
|                                   | Para acessar o PS1:<br>Se você não posul acesso ao PS1, clique no botão <b>Cadastrar Acesso</b> no rodapé;                                                                                    |  |
|                                   | Se você já possul, informe o CPF e senha ababo;<br>Se você não lembra a sua senha, clique no botão <b>Recuperar Senha</b> no rodapé.                                                          |  |
| Aluno                             |                                                                                                    |  |
|                                   | Para acessar o PSI:                                                                                                    |  |
|                                   | Login: C+F (digite somente os digitos do sel C+F)<br>Senha: matrícula de graduação (digite somente os dígitos de sua matrícula)                                                               |  |
|                                   | Ex: Login: 1111111111<br>Senha: 123456789                                                                                                    |  |
| Sobre o PSI, er<br>Sobre o SABI ( | ar e-mail para <u>suporte.psi@ufcy.edu.br</u> , de preferência, do seu e-mail institucional.<br>tema de Automação de Bibliotecas), enviar e-mail para <u>suporte ietor sabi@ufcy.edu.br</u> . |  |
| Entrar no Siste                   |                                                                                                    |  |
| Login:                            |                                                                                                    |  |
| Senha:                            |                                                                                                    |  |
|                                   |                                                                                                    |  |
|                                   |                                                                                                    |  |
|                                   |                                                                                                    |  |
|                                   |                                                                                                    |  |
|                                   |                                                                                                    |  |
|                                   |                                                                                                    |  |
|                                   |                                                                                                    |  |
|                                   | Entrar Registrar Ponto Recuperar Senha Cadastrar Acesso                                                                                                    |  |
|                                   | Deservolvido pelo Servico de Tecnologia da Informação - STI - UFCG<br>©2017 - Todos os direitos reservados                                                                                    |  |

Figura 1 - Tela login do PSI

## 3.2. Observações da Tela de Login

O sistema do PSI poderá ser acessado por dois grupos de usuários distintos o grupo de usuários Professor e Técnico Administrativo e o grupo de usuário Aluno.

### 1 - Professor e Técnico Administrativo

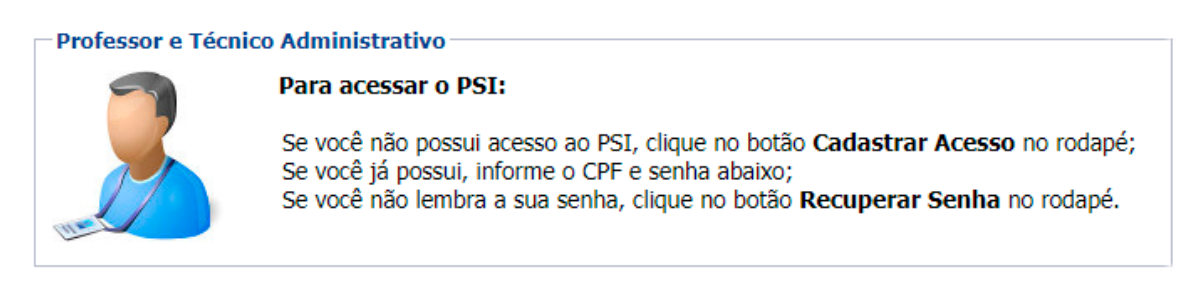

Figura 2 Grupo Professor e Técnico Administrativo

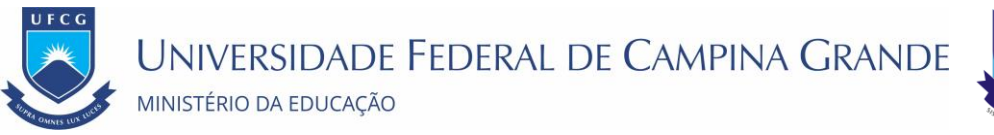

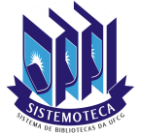

### 2 - Aluno

| Aluno |                                                                                                    |
|-------|----------------------------------------------------------------------------------------------------|
|       | Para acessar o PSI:                                                                                                    |
|       | Login: CPF (digite somente os dígitos do seu CPF)<br>Senha: matrícula de graduação (digite somente os dígitos de sua matrícula) |
|       | Ex.: Login: 1111111111<br>Senha: 123456789                                                                                      |
|       |                                                                                                    |

Figura 3 Grupo Aluno

Como o **PSI** busca a integração dos sistemas, temos então um único sistema, para os multiusuários sendo que estes possuem características de aceso e sistemas disponíveis de acordo com o perfil do usuário.

Na tela de acesso ao PSI, por exemplo, temos funções comuns a todos os usuários e outras que são destinadas apenas ao grupo de Professor e Técnico Administrativo são elas as seguintes ações:

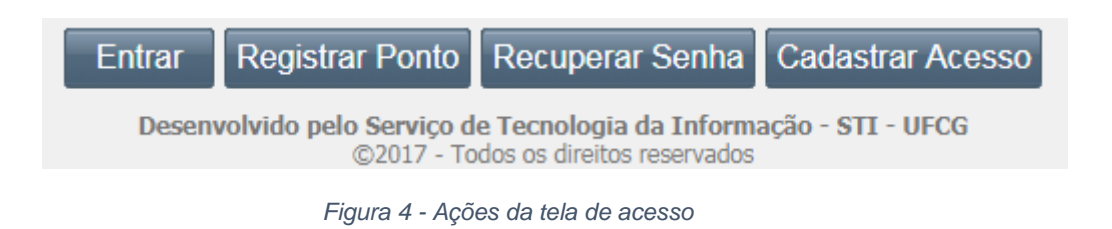

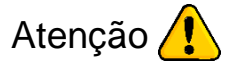

As ações de <u>Registrar Ponto</u> e <u>Cadastrar Acesso</u> estão disponíveis apenas para o grupo de Professor e Técnico Administrativo.

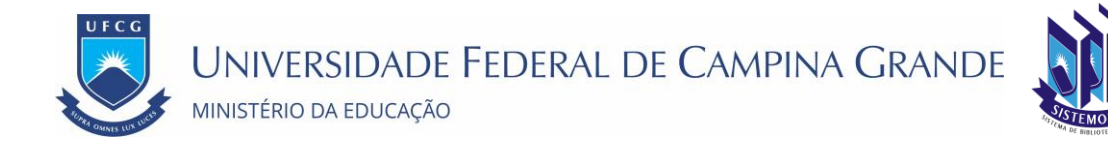

## 4. Novos Usuários

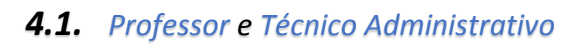

Caso não tenha acesso ao **PSI** poderá realizar por meio do botão <u>Cadastrar Acesso</u>, na tela de acesso do **PSI.** 

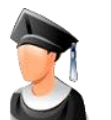

## 4.2. Alunos

Os alunos da <u>Graduação</u> e <u>Pós-graduação</u> terão seus dados cadastrados no **PSI** conforme as informações importadas do sistema do <u>Controle Acadêmico</u> (no caso dos alunos da graduação) e do <u>SCAPOS</u> (no caso dos alunos da pós-graduação).

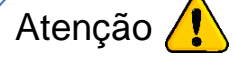

Como informado na tela de acesso os Alunos em seu primeiro acesso deverão entrar com:

Login: Nº do CPF (somente os dígitos do seu CPF)

Senha: Nº da matrícula (somente os dígitos de sua matrícula

Por questões de segurança, em uma próxima tela será solicitado à alteração de sua senha.

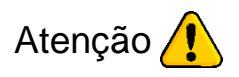

Os alunos da Pós-graduação deverão solicitar o seu cadastro ao **PSI** junto ao seu programa/curso.

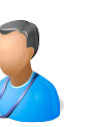

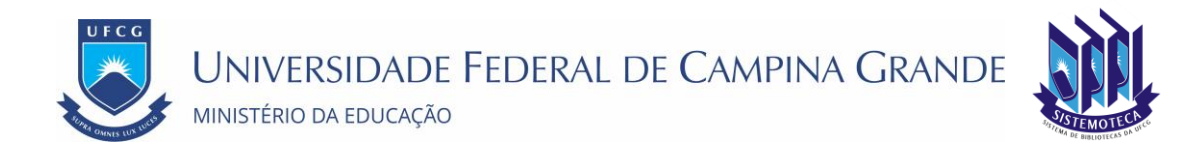

## 4.3. Cadastrar Acesso ao PSI

Um novo usuário poderá cadastrar-se no PSI independente de terceiros. Apenas servidores Técnico Administrativos e Professores do quadro de efetivos da instituição poderão se cadastrar automaticamente. Para tanto, o novo usuário deverá seguir os seguintes passos:

• Passo 1: Clicar no botão Cadastrar Acesso disponível na Tela Login do Sistema

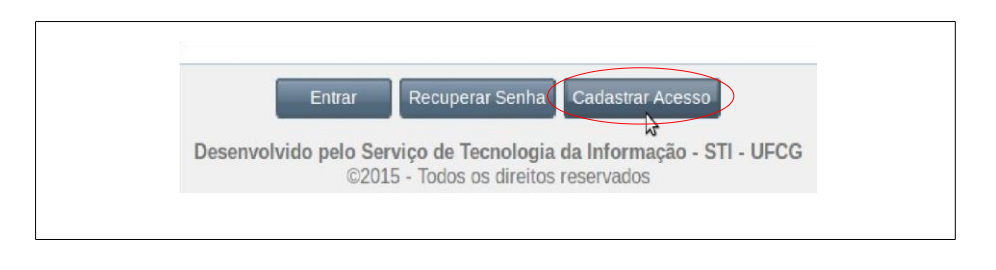

Figura 5 - Cadastrar Acesso

 Passo 2: O sistema exibe a Tela de Verificação do Servidor, onde o usuário informa os seguintes dados para verificação:

| adastro de Acesso                  |                                                                    |  |
|------------------------------------|--------------------------------------------------------------------|--|
| Dados para Verificação do Servidor |                                                                    |  |
| Matricula SIAPE:                   |                                                                    |  |
| CPF:                               |                                                                    |  |
| Primeiro Nome da<br>Mãe:           |                                                                    |  |
| Data de<br>Nascimento:             | 8                                                                  |  |
|                                    |                                                                    |  |
|                                    |                                                                    |  |
|                                    |                                                                    |  |
|                                    |                                                                    |  |
|                                    |                                                                    |  |
|                                    |                                                                    |  |
|                                    |                                                                    |  |
|                                    |                                                                    |  |
|                                    |                                                                    |  |
|                                    |                                                                    |  |
|                                    |                                                                    |  |
|                                    |                                                                    |  |
|                                    |                                                                    |  |
|                                    |                                                                    |  |
|                                    |                                                                    |  |
|                                    |                                                                    |  |
|                                    |                                                                    |  |
|                                    |                                                                    |  |
|                                    |                                                                    |  |
|                                    |                                                                    |  |
|                                    | Voltar Avançar                                                     |  |
|                                    | Desenvolvido pelo Serviço de Tecnologia da Informação - STI - UFCG |  |
|                                    | w2015 - HOUDS US CITIERUS TESET VALOS                              |  |

Figura 6 - Verificação do Servidor

- Matrícula Siape: digitar a matrícula siape do novo usuário sem o dígito verificador.
- CPF: digitar o CPF do novo usuário.
- Primeiro Nome da Mãe: digitar o primeiro nome da mãe do novo usuário.
- Data de Nascimento: informar a data de nascimento do novo usuário no formato 'DD/MM/AAAA', onde DD= dia, MM=mês e AAAA= ano com 4 dígitos.

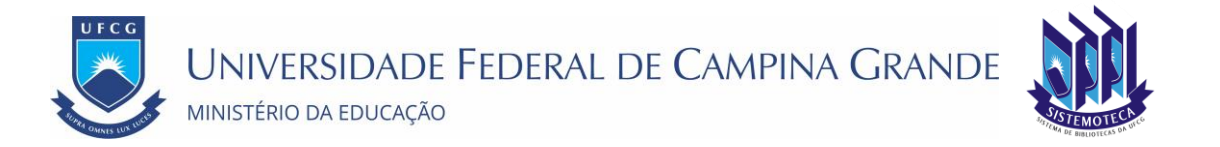

• Passo 3: Clicar no botão Avançar como demonstra a Tela de Dados de Acesso

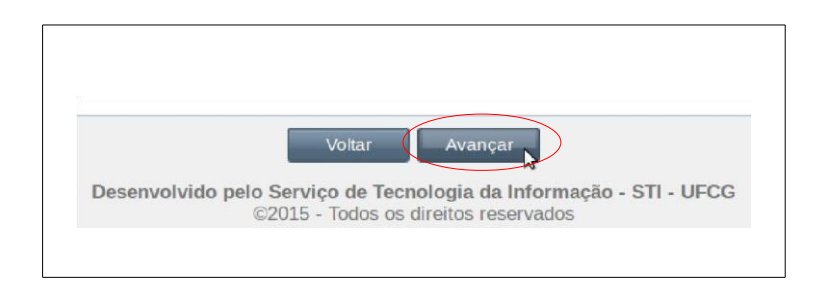

Figura 7 - Clicar no botão Avançar

Se o usuário clicar em Voltar o sistema retorna para a tela de login sem realizar o cadastro.

Se o servidor identificado pelos dados informados possuir acesso ao PSI, o sistema exibe a **Mensagem: Existe Acesso para o Servidor.** Nesse caso, o usuário já tem acesso ao PSI e deverá clicar no botão **Ok** para sair da mensagem. Se necessário, o usuário poderá recuperar senha conforme descrito na **seção Recuperar Senha do PSI.** 

| Já existe um acesso cadastrado para o servidor. | 1 |
|-------------------------------------------------|---|
| Ok                                              |   |

Figura 8 - Mensagem: Existe Acesso para o Servidor

Caso os dados informados não forem encontrados na base de dados dos servidores, o sistema exibirá a **Mensagem: Não Existe Servidor**. Os dados podem ter sido informados com erro. Ou é possível que os dados de um servidor com ingresso recente na instituição ainda não estejam registrados. É necessário aguardar a próxima carga dos dados dos servidores provenientes do SIAPE (sistema de dados dos servidores da administração pública federal) para poder criar o seu acesso.

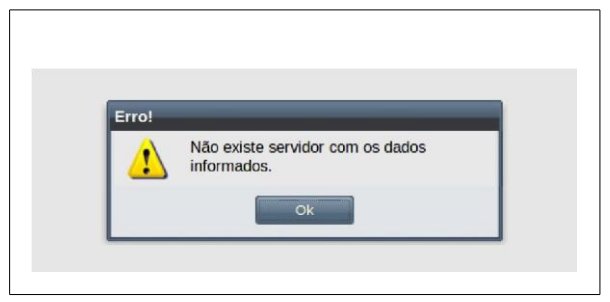

Figura 9 - Mensagem: Não Existe Servidor

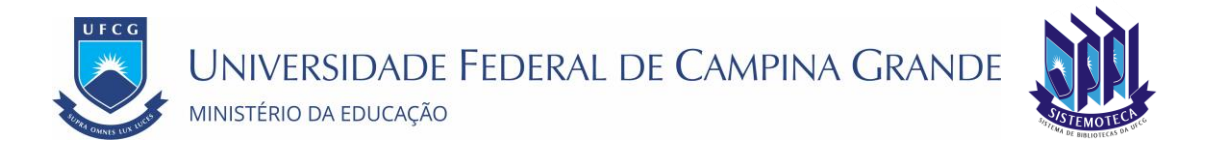

• Passo 4: O sistema exibirá a Tela Dados de Acesso para o Cadastro contendo os seguintes campos a serem preenchidos:

| lastro de Acesso Dados Acesso                                                                                                    |                                                                                                    |
|----------------------------------------------------------------------------------------------------|----------------------------------------------------------------------------------------------------|
| formativo                                                                                                    |                                                                                                    |
| <u>6.</u>                                                                                                    |                                                                                                    |
| rvidor efetivo da UFCG                                                                                                    |                                                                                                    |
| <ul> <li>Se você não possui e-mail institucional, um</li> <li>Se você já possui um e-mail terminado em</li> <li>senha para validação;</li> <li>Se você não possui acesso ao HelpDesk di</li> <li>Se você já possui, você deve informar o se</li> </ul> | .e-mail terminado em @ufcp.edu.br serà cirado;<br>@ufcg.edu.br, @ccjs.ufcg.edu.br, @ccjs.ufcg.edu.br, @cfp.ufcg.edu.br, @cstr.ufcg.edu.br, @huac.ufcg.edu.br, @peasa.ufcg.edu.br ou @reitoria.ufcg.edu.br, vocé deve informar o e-mail<br>o STI, um acesso serà cirado;<br>u login e serba pau validação. |
| dos para Cadastrar o Acesso                                                                                                    |                                                                                                    |
| orme E-mail Pessoal:                                                                                                    |                                                                                                    |
| nfirmação do E-mail Pessoal:                                                                                                    |                                                                                                    |
| ssui E-mail Institucional:                                                                                                    |                                                                                                    |
| ssui Login do Help-Desk:                                                                                                    |                                                                                                    |
|                                                                                                    |                                                                                                    |
|                                                                                                    |                                                                                                    |

Figura 10 - Dados de Acesso

- Informa E-mail Pessoal: digite o seu e-mail pessoal. Observe que não é o e-mail institucional (com o final @ufcg.edu.br). Esse e-mail será utilizado para envio dos dados do acesso criado.
- Confirmação do E-mail Pessoal: digite o mesmo e-mail do campo anterior.

**Possui E-mail Institucional:** selecione **Sim** caso possua e-mail institucional ou **Não**, caso contrário. Se selecionado o **Sim** o sistema habilitará os campos 'Informe E-mail Institucional' e 'Informe Senha do E-mail Institucional' como descrito na Área 6: Usuário Não Possui E-mail Institucional. Caso **Não** tenha e-mail institucional o sistema habilitará apenas o campo 'Selecione E-mail Institucional' como demonstra a Área 6: Usuário Não Possui E-mail Institucional.

| Dados para Cadastrar o Acesso         |                          |   |  |  |
|---------------------------------------|--------------------------|---|--|--|
| nforme E-mail Pessoal:                | teste.sigrep@ufcg.edu.br |   |  |  |
| Confirmação do E-mail Pessoal:        | teste.sigrep@ufcg.edu.br |   |  |  |
| Possui E-mail Institucional:          | Sim                      | × |  |  |
| nforme E-mail Institucional:          | D                        |   |  |  |
| nforme Senha do E-mail Institucional: |                          |   |  |  |
| Possui Login do Help-Desk:            |                          | - |  |  |

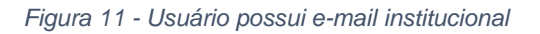

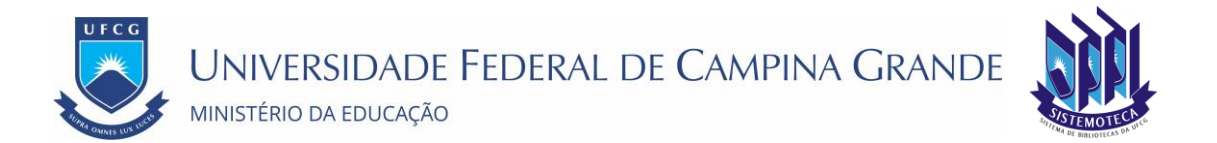

- Informe Login do E-mail Institucional: digitar o e-mail institucional do usuário que deve finalizar com a seguinte expressão '@ufcg.edu.br'.
- Informe Senha do E-mail Institucional: digite a senha do e-mail institucional para verificação.

| Dados para Cadastrar o Acesso   |                                                                                   |
|---------------------------------|-----------------------------------------------------------------------------------|
| Informe E-mail Pessoal:         | teste.sigrep@ufcg.edu.br                                                          |
| Confirmação do E-mail Pessoal:  | teste.sigrep@ufcg.edu.br                                                          |
| Possui E-mail Institucional:    | Não                                                                               |
| Selecione E-mail Institucional: | Ň                                                                                 |
| Possui Login do Help-Desk:      | nome.reitoria@ufcg.edu.br                                                         |
|                                 | nome.chefe@lufg.edu.br<br>nome.sberenem@lufg.edu.br<br>reitoria.chefe@lufg.edu.br |

Figura 12 - Usuário não possui e-mail institucional

- Selecione E-mail Institucional: Caso o usuário tenha informado que não possui e-mail institucional, o sistema irá criar um e-mail institucional ao final do cadastro de acesso. O usuário deverá selecionar uma das sugestões de e-mail apresentadas como exemplifica a Área 6: Usuário Não Possui E-mail Institucional.
- Possui Login no Help-Desk: selecione Sim caso possua login no Help-Desk (aplicativo para solicitação e acompanhamento de serviços de TI) ou Não, caso contrário. Se selecionado o Sim o sistema habilitará os campos 'Informe Login do Help-Desk' e 'Informe Senha do Login do Help-Desk' como exibido na Área 7: Usuário Possui Login no Help-Desk. Se informado Não o sistema criará um login no Help-Desk ao final do cadastro de acesso.

| Pada and Cadada a based             |                          |   |
|-------------------------------------|--------------------------|---|
| Dados para Cadastrar o Acesso       |                          |   |
| Informe E-mail Pessoal:             | teste.sigrep@ufcg.edu.br |   |
| Confirmação do E-mail Pessoal:      | teste.sigrep@ufcg.edu.br |   |
| Possui E-mail Institucional:        | Não                      |   |
| Selecione E-mail Institucional:     | nome.chefe@ufcg.edu.br   | ~ |
| Possui Login do Help-Desk:          | Sim                      |   |
| Informe Login do Help-Desk:         | A                        |   |
| Informe Senha do Lorin do Help-Desk |                          |   |

Figura 13 - Usuário possui login no Help-Desk

- Informe Login do Help-Desk: digite o login utilizado para o acesso ao Help-Desk.
- Informe Senha do Login do Help-Desk: digite a senha do seu acesso ao Help-Desk para verificação.

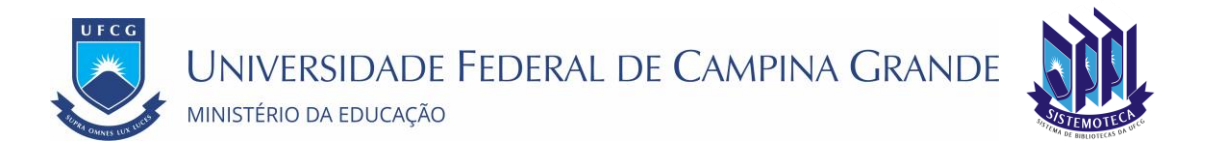

• Passo 5: Clicar no botão Avançar como demonstra a Área: Avançar para Termo de Responsabilidade.

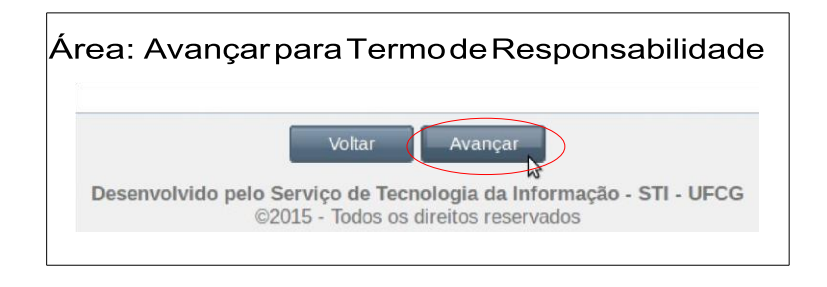

Figura 14 - Avançar para o Termo de Responsabilidade

Se o usuário clicar em Voltar o sistema retorna para a tela de login sem realizar o cadastro.

Caso o sistema não localize o e-mail institucional informado como existente ou a senha do e-mail seja inválida, o sistema exibe a **Mensagem: Dados de E-mail Institucional Inválidos.** 

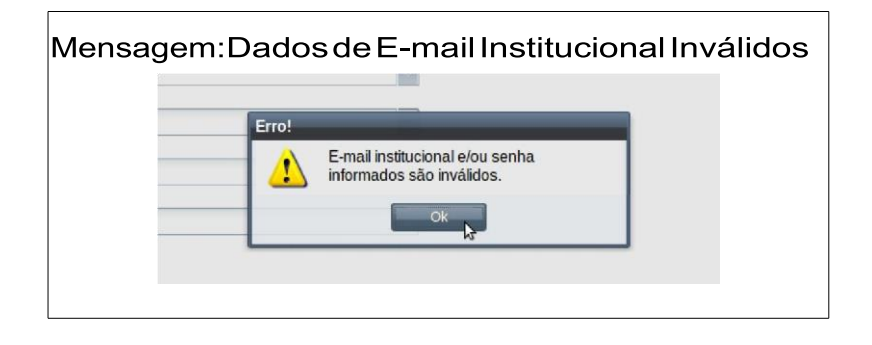

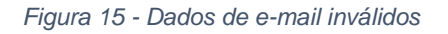

Se foi informado login ou senha inválidos para login do Help-Desk existente, o sistema exibe a **Mensagem: Dados do Login do Help-Desk Inválido**.

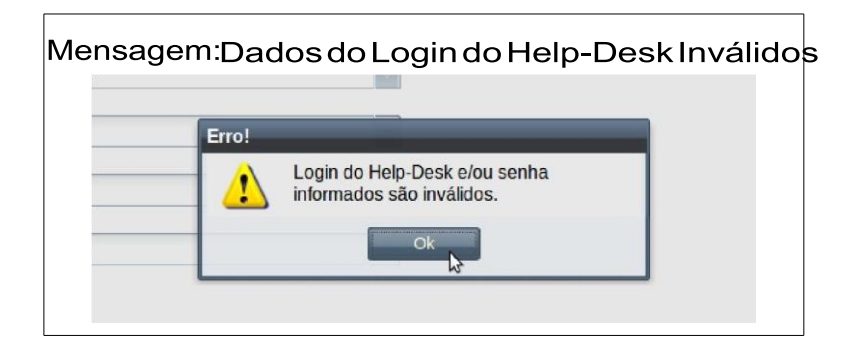

Figura 16 - Dados do login Help Desk inválido

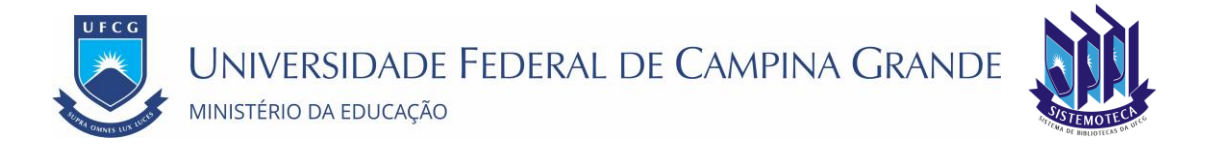

Nesses dois últimos casos o usuário deverá clicar no botão Ok e corrigir a informação.

• Passo 6: O sistema exibe a Tela Termo de Responsabilidade.

| istro de Acesso Termo de Responsabilidade                                                                                                    |                                                                                                    |  |
|----------------------------------------------------------------------------------------------------|----------------------------------------------------------------------------------------------------|--|
| eite do Termo de Responsabilidade                                                                                                    |                                                                                                    |  |
| NOME DO SERVIDOR<br>mpina Grande, DECLARO, sob pena das san                                                                                                    | CPF CPF identidade £0003580, expedida pelo SSP - Secretaria de Segurança Pública, em (1)3431800, e lotado no(a) ISETOSA da Universidade Federal de<br>ções cabiveis nos termos da legislação vigente que assumo a responsabilidade por:                                                                                                    |  |
| ) tratar o(s) ativo(s) de informação como pate                                                                                                    | rimônio da Universidade Federal de Campina Grande;                                                                                                    |  |
| <ol> <li>utilizar as informações em qualquer suport</li> </ol>                                                                                                    | e sob minha custódia, exclusivamente, no interesse do serviço da Universidade Federal de Campina Grande;                                                                                                    |  |
| <li>III) contribuir para assegurar a disponibilid<br/>esidência da República, de 13 de junho de 201</li>                                                                                      | ade, a integridade, a confidencialidade e a autenticidade das informações, conforme descrito na Instrução Normativa no 01, do Gabinete de Segurança Institucional da<br>08, que Disciplina a Gestão de Segurança da Informação e Comunicações na Administração Pública Federal, direta e indireta;                                                                            |  |
| IV) utilizar as credenciais ou contas de acesso                                                                                                    | o e os ativos de informação em conformidade com a legislação vigente e normas específicas da Universidade Federal de Campina Grande;                                                                                                    |  |
| V) responder, perante a Universidade Federal                                                                                                    | l de Campina Grande, pelo uso indevido das minhas credenciais ou contas de acesso e dos ativos de informação.                                                                                                    |  |
|                                                                                                    |                                                                                                    |  |
| Li e aceito o Termo de Responsabilidade                                                                                                    |                                                                                                    |  |
|                                                                                                    |                                                                                                    |  |
| portante                                                                                                    |                                                                                                    |  |
| portante<br>lós marcar a caixa confirmando que leu e a<br>) sistema exibirá uma janela com o Termo (<br>ocê deverá imprimir o Termo de Responsa                                               | xeitou o Termo de Responsabilidade, você deverá selecionar o botão 'Finalizar'.<br>de Responsabilidade no formato PDF.<br>Bilidade e entrea-lo assinado na Sacretaria de Recursos Humanos ou ao Apente de Recursos Humanos do seu Campus.                                                                                                    |  |
| portante<br>dis marcar a caixa confirmando que leu e a<br>l sistema exibirá uma janela com o Termo d<br>océ deverá imprimir o Termo de Responsa<br>finalizar esse cadastro, as senhas de aces | aceitou o Termo de Responsabilidade, você deverá selecionar o botão 'Finalizar'.<br>de Responsabilidade no formato PDF.<br>bilidade e entrega-lo assinado na Secretaria de Recursos Humanos ou ao Agente de Recursos Humanos do seu Campus.<br>iso ao PSI. ao E-mail Institucional e ao Help-Desk serão iauais. Essa senha será enviada para o seu e-mail pessoal informado.  |  |
| portante<br>és marcar a caixa confirmando que leu e i<br>sistema exibirá uma janela com o Termo<br>iocê deverá imprimir o Termo de Responsa<br>finalizar esse cadastro, as senhas de acer     | sceitou o Termo de Responsabilidade, você deverá selecionar o botão 'Finalizar'.<br>de Responsabilidade no formato PDF.<br>bilidade e entrega-lo assinado na Secretaria de Recursos Humanos ou ao Agente de Recursos Humanos do seu Campus.<br>iso ao PSI, ao E-mail Institucional e ao Help-Desk serão iguais. Essa senha será enviada para o seu e-mail pessoal informado.  |  |
| portante<br>des marcar a caixa confirmando que leu e :<br>sistema exibirá uma janela com o Termo i<br>océ deverá imprimir o Termo de Responsa<br>i finalizar esse cadastro, as senhas de acer | aceitou o Termo de Responsabilidade, você deverá selecionar o botão 'Finalizar'.<br>de Responsabilidade no formato PDF.<br>bilidade e entrega-lo assinado na Secretaria de Recursos Humanos ou ao Agente de Recursos Humanos do seu Campus.<br>Iso ao PSI, ao E-mail Institucional e ao Help-Desk serão iguais. Essa senha será enviada para o seu e-mail pessoal informado.  |  |
| portante<br>dis marcar a caixa confirmando que leu e :<br>sistema exibirá uma janela com o Termo -<br>océ deverá imprimir o Termo de Responsa<br>finalizar esse cadastro, as senhas de acer   | sceitou o Termo de Responsabilidade, você deverá selecionar o botão 'Finalizar'.<br>de Responsabilidade no formato PDF.<br>bilidade e entrega-lo assinado na Secretaria de Recursos Humanos ou ao Agente de Recursos Humanos do seu Campus.<br>Iso ao PSI, ao E-mail Institucional e ao Help-Desk serão iguais. Essa senha será enviada para o seu e-mail pessoal informado.  |  |
| portante<br>dis marcar a caixa confirmando que leu e :<br>sistema exibirá uma janela com o Termo<br>océ deverá imprimir o Termo de Responsa<br>finalizar esse cadastro, as senhas de acer     | sceitou o Termo de Responsabilidade, você deverá selecionar o botão 'Finalizar'.<br>de Responsabilidade no formato PDF.<br>bilidade e entrega-lo assinado na Secretaria de Recursos Humanos ou ao Agente de Recursos Humanos do seu Campus.<br>sso ao PSI, ao E-mail Institucional e ao Help-Desk serão iguais. Essa senha será enviada para o seu e-mail pessoal informado.  |  |
| oortante<br>ós marcar a caixa confirmando que leu e :<br>sistema exibirá uma janela com o Termo<br>océ deverá imprímir o Termo de Responsa<br>finalizar esse cadastro, as senhas de acer      | aceitou o Termo de Responsabilidade, você deverá selecionar o botão 'Finalizar'.<br>de Responsabilidade no formato PDF.<br>bilidade e entrega-lo assinado na Secretaria de Recursos Humanos ou ao Agente de Recursos Humanos do seu Campus.<br>soo ao PSI, ao E-mail Institucional e ao Help-Desk serão iguais. Essa senha será enviada para o seu e-mail pessoal informado.  |  |
| portante<br>de marcar a caixa confirmando que leu e ;<br>sistema exbirá uma janela com o Termo<br>ocê deverá imprimir o Termo de Responsa<br>finalizar esse cadastro, as senhas de aces       | aceitou o Termo de Responsabilidade, você deverá selecionar o botão 'Finalizar'.<br>de Responsabilidade no formato PDF.<br>ibilidade e entrega-lo assinado na Secretaria de Recursos Humanos do seu Campus.<br>soo ao PSI, ao E-mail Institucional e ao Help-Desk serão iguais. Essa senha será enviada para o seu e-mail pessoal informado.                                  |  |
| oortante<br>dis marcar a caixa confirmando que leu e :<br>sistema exibirá uma janeia com o Termo<br>ocê deverá imprimir o Termo de Responsa<br>finalizar esse cadastro, as senhas de acer     | aceitou o Termo de Responsabilidade, vocé deverá selecionar o botão 'Finalizar'.<br>de Responsabilidade no formato PDF.<br>bilidade e entrega-lo assinado na Secretaria de Recursos Humanos do seu Campus.<br>soo ao PSI, ao E-mail Institucional e ao Help-Desk serão iguais. Essa senha será enviada para o seu e-mail pessoal informado.                                   |  |
| portante<br>os marcar a caixa confirmando que leu e :<br>o sistema exbiría uma janela com o Termo<br>oce deverá imprimir o Termo de Responsa<br>finalizar esse cadastro, as senhas de acer    | aceitou o Termo de Responsabilidade, você deverá selecionar o botão 'Finalizar'.<br>de Responsabilidade no formato PDF.<br>bilidade e entrega-lo assinado na Secretaria de Recursos Humanos ou ao Agente de Recursos Humanos do seu Campus.<br>sso ao PSI, ao E-mail Institucional e ao Help-Desk serão iguais. Essa senha será enviada para o seu e-mail pessoal informado.  |  |
| uportante<br>o marcar a caixa confirmando que leu e i<br>O sistema exibirá uma janela com o Termo<br>focé deverá imprimir o Termo de Responsu<br>J finalizar esse cadastro, as senhas de acex | aceitou o Termo de Responsabilidade, você deverá selecionar o botão 'Finalizar'.<br>de Responsabilidade no formato PDF.<br>ubilidade e entrega-lo assinado na Secretaria de Recursos Humanos ou ao Agente de Recursos Humanos do seu Campus.<br>soo ao PSI, ao E-mail Institucional e ao Help-Desk serão iguais. Essa senha será enviada para o seu e-mail pessoal informado. |  |

Figura 17 - Termo de Responsabilidade

 Passo 7: O usuário deverá proceder leitura minuciosa do termo de responsabilidade. Em seguida, para registrar seu aceite do termo de responsabilidade exibido, deverá clicar no quadrado que antecede o termo 'Li e aceito o Termo de Responsabilidade', como demonstra a imagem

| Área:LieaceitooTermo                    |  |
|-----------------------------------------|--|
| Li e aceito o Termo de Responsabilidade |  |

Figura 18 - Li e aceito o Termo

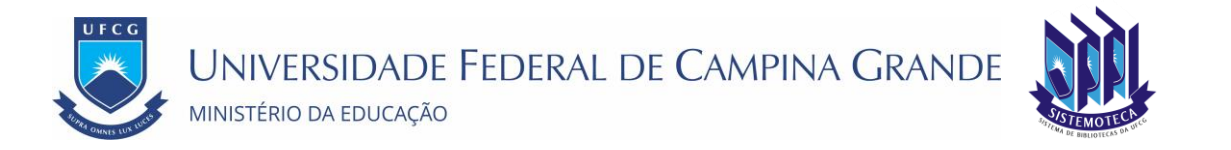

• Passo 8: Clicar no botão Finalizar como demonstra a Área: Finalizar o Cadastro de Acesso ao PSI.

| Áre | a:FinalizaroCadastrodeAcessoaoPSI                                                                          |
|-----|----------------------------------------------------------------------------------------------------|
|     | Voltar (Finalizar                                                                                          |
|     | Desenvolvido pelo Serviço de Tecnologia da Informação - STI - UFCG<br>©2014 - Todos os direitos reservados |

Figura 19 - Finalizar Cadastro

Se o usuário clicar em Voltar o sistema retorna para a tela de login sem realizar o cadastro.

 Passo 9: O sistema envia uma mensagem para o e-mail pessoal informado (e para o e-mail institucional se foi informado que possui) com os dados de acesso como exemplificado na Mensagem: E-mail de Finalização do Cadastro de Acesso. O e-mail contém em anexo o termo de responsabilidade a ser impresso, assinado e enviado para o setor de recursos humanos.

| Portal de Sistemas Integrados - Cadastro Acesso criado com sucesso De: (no-reply@ufcg.edu.br) Pro: (no-reply@ufcg.edu.br) Pro: (no-reply@ufcg | 12:37                            |
|----------------------------------------------------------------------------------------------------|----------------------------------|
| TermoDeResponsabilidade.odf (3,1 KB) Fazer download   Porta-arguivos   Remover                                                                                                    |                                  |
| Confirmamos seu cadastramento no acesso ao PSI, E-mail Institucional e Help-Desk.<br>Seus dados de acesso ao PSI são: Login: [CPE servidor] Senha: senha].<br>Seus dados de acesso ao E-mail Institucional são: Login: <u>e_mailinstitucional do servidor</u> Senha: s                                                                                                    | senha]+                          |
| Seus dados de acesso ao Help-Desk são: Login: servidor.sobrenome Senha: <u>senha</u> .                                                                                                    |                                  |
| Segue em anexo o mesmo Termo de Responsabilidade no formato PDF que foi exibido pelo sistema e qu<br>imprimir e entregar assinado na Secretaria de Recursos Humanos ou ao Agente de Recursos Humanos d                                                                                                    | ue você deverá<br>lo seu Campus. |
|                                                                                                    |                                  |

Figura 20 - E-mail finalização de cadastro

Caso o usuário tenha informado que possuía e-mail institucional, no texto da mensagem recebida não aparecerá referência ao e-mail institucional.

E se o usuário tenha informado que tinha login no Help-Desk, o texto da mensagem recebida não mencionará dados de acesso ao Help-Desk.

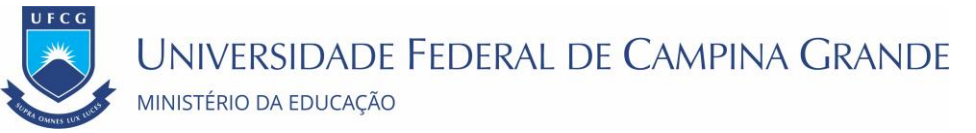

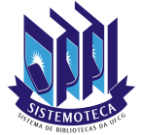

## 5. Senhas

## 5.1. Senhas de Acesso

O Usuário do sistema deverá estar consciente das implicações inerentes à segurança das informações de acesso (senha) do sistema.

A senha de acesso ao sistema é pessoal, intransferível e de inteira responsabilidade do usuário que deverá observar os seguintes critérios e recomendações:

- a) A senha deverá ser mantida sob guarda do usuário e é indispensável para acessar o sistema.
- b) A senha deverá ser composta apenas por letras e números e deverá conter:

Entre 6 (seis) e 20 (vinte) caracteres, 
 Pelo menos 1 (um) número e 
 Pelo menos 1 (uma) letra.

- c) A recuperação ou alteração da senha será feita única e exclusivamente na opção disponível no PSI, e será encaminhada para o e-mail do usuário.
- d) A senha de acesso deverá ser trocada periodicamente. Caso o usuário não troque a senha no período determinado (6 meses ou 180 dias) o sistema requererá a troca antes de dar acesso ao PSI.
- e) O usuário poderá realizar até 5 (cinco) tentativas de acesso. Caso a sexta tentativa de acesso seja mal sucedida, o usuário será bloqueado. O desbloqueio do usuário é efetuado mediante solicitação formal à chefia do setor de lotação do servidor.

## 5.2. Dados de acesso inválidos

Caso os dados de acesso sejam inválidos, ou seja, a partir dos dados informados o sistema não identificou o usuário na lista de usuários cadastrados, será exibida a Mensagem: Dados para Acesso Inválidos.

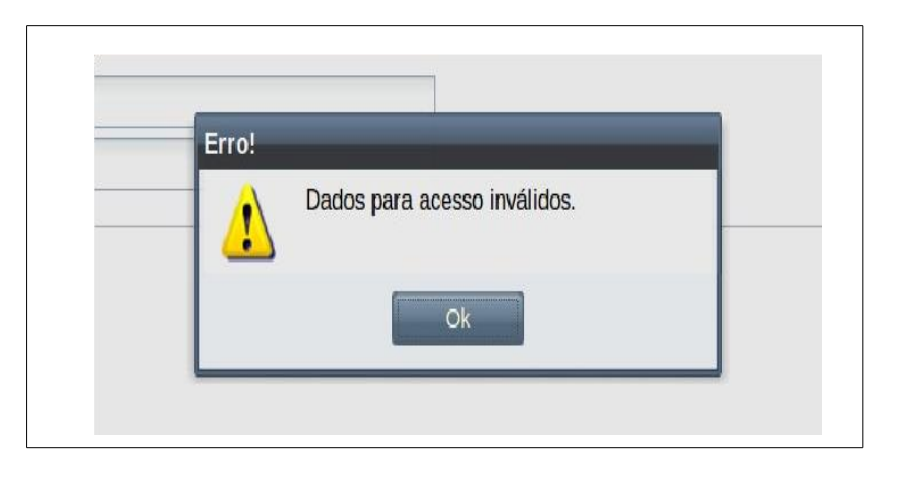

Figura 21 - Dados para acesso inválidos

UNIVERSIDADE FEDERAL DE CAMPINA GRANDE

## 5.3. Bloqueio de usuário por tentativas inválidas

Se o usuário tentar várias vezes realizar o acesso com dados inválidos, na **sexta vez** será exibida a Mensagem: Bloqueio de Usuário por Tentativas Inválidas. Nesse caso, mesmo que o usuário utilize os dados corretos ele não poderá realizar mais o acesso enquanto não for retirado o bloqueio para acesso. O usuário deve solicitar o desbloqueio para seu respectivo administrador de usuário (Chefia do setor de lotação, se o usuário for servidor).

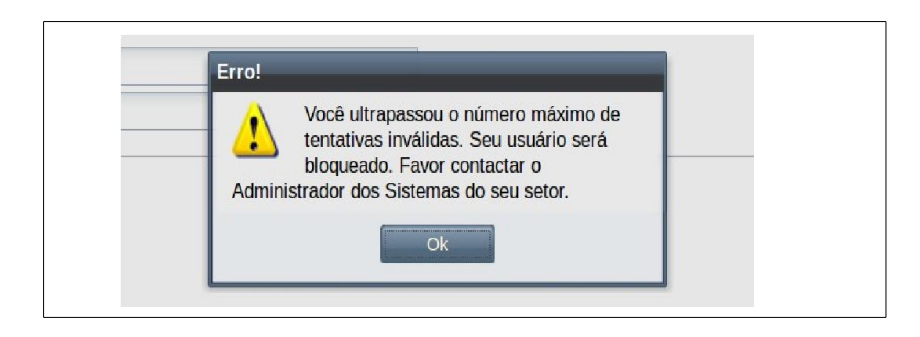

Figura 22 - Bloqueio de usuário por tentativas inválidas

### 5.4. Recuperar Senha Do PSI

Se o usuário esquecer a sua senha do PSI poderá recuperá-la seguindo os seguintes passos:

• Passo 1: Na Tela Login do Sistema clicar no botão Recuperar Senha como descrito na Área: Recuperar Senha.

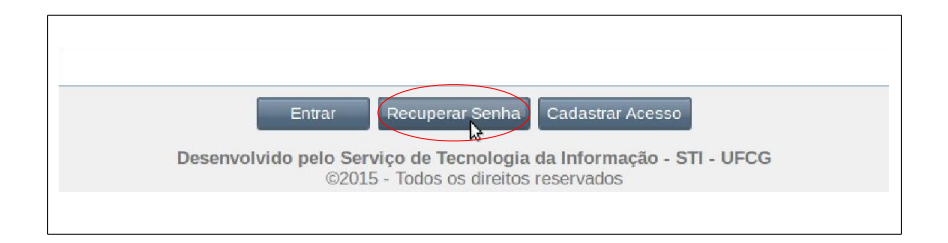

Figura 23 - Recuperar senha

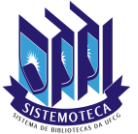

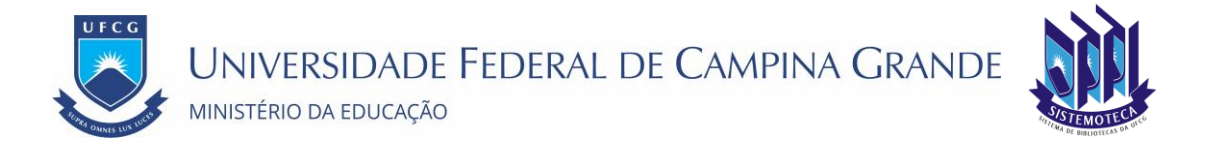

### • Passo 2: O sistema exibirá a Tela Recuperar Senha.

| uperar Senha                                                                                         | the state of the state of the s |  |
|----------------------------------------------------------------------------------------------------|----------------------------------------------------------------------------------------------------|--|
| zado usuário,                                                                                        |                                                                                                    |  |
| stema enviará para o seu email uma nova senha para que seja utilizada e alterada no primeiro acesso. |                                                                                                    |  |
| or informar seu CPF, E-mail e digitar o texto de confirmação exibido abaixo.                         |                                                                                                    |  |
| ecuperar Senha                                                                                       |                                                                                                    |  |
| PF                                                                                                   |                                                                                                    |  |
| mail:                                                                                                |                                                                                                    |  |
| igite o texto                                                                                        |                                                                                                    |  |
| aixo:                                                                                                |                                                                                                    |  |
| pront/sec                                                                                            |                                                                                                    |  |
| Prinage                                                                                              |                                                                                                    |  |
| Nova imagem                                                                                          |                                                                                                    |  |
|                                                                                                    |                                                                                                    |  |
|                                                                                                    |                                                                                                    |  |
|                                                                                                    |                                                                                                    |  |
|                                                                                                    |                                                                                                    |  |
|                                                                                                    |                                                                                                    |  |
|                                                                                                    |                                                                                                    |  |
|                                                                                                    |                                                                                                    |  |
|                                                                                                    |                                                                                                    |  |
|                                                                                                    |                                                                                                    |  |
|                                                                                                    |                                                                                                    |  |
|                                                                                                    |                                                                                                    |  |
|                                                                                                    |                                                                                                    |  |
|                                                                                                    |                                                                                                    |  |

Figura 24 - Recuperar senha

- Passo 3: O usuário deverá informar seu CPF e E-mail. No terceiro campo deve digitar o texto exibido na área de cor cinza. Caso o texto exibido esteja ilegível acionar o botão Nova Imagem e digitar o novo texto exibido na área de cor cinza. Em seguida, clicar no botão Recuperar.
- Passo 4: O sistema exibirá a Mensagem: Sucesso na Recuperação da Senha.

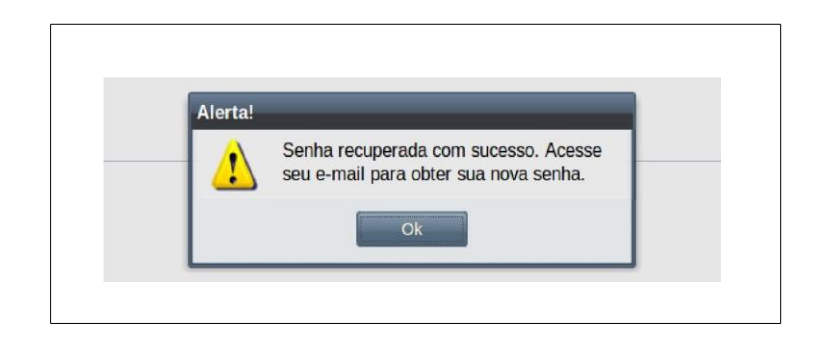

Figura 25 - Sucesso na recuperação da senha

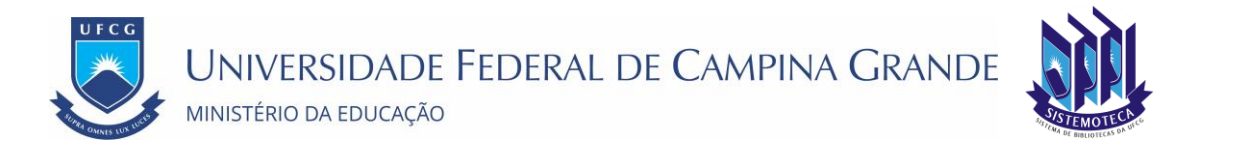

Caso o usuário não informe os dados corretamente, o sistema exibirá a Mensagem: Usuário Não Existe.

| Mensage | em:Usuário Não Ex                                     | xiste |
|---------|-------------------------------------------------------|-------|
| Erro!   | Não existe Usuário para o CPF e E-mail<br>informados. |       |

Caso o usuário esteja com o acesso bloqueado, o sistema exibirá a Mensagem: Erro na Recuperação de Usuário Bloqueado. Nesse caso o usuário deverá solicitar o desbloqueio ao seu respectivo administrador de usuários.

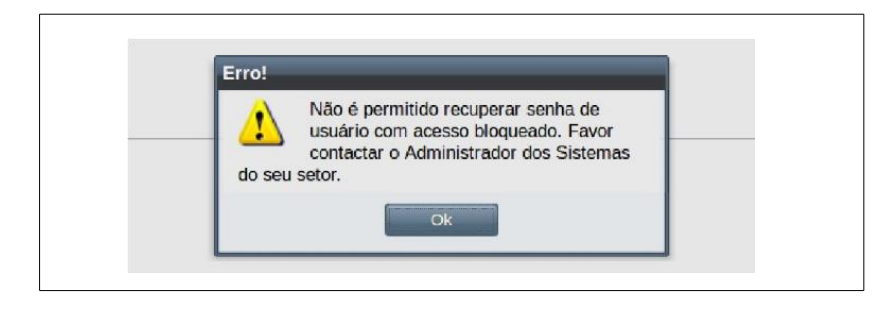

Figura 27 - Erro na recuperação de usuário bloqueado

• Passo 5: O sistema envia para o e-mail do usuário uma mensagem com a nova senha como exemplificado na Mensagem: E-mail com a Senha Recuperada.

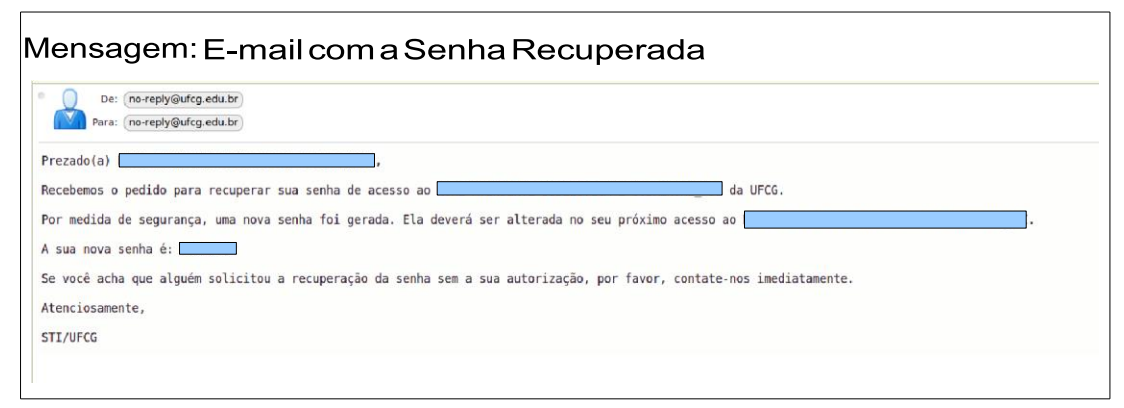

Figura 28 - E-mail com senha recuperada

Figura 26 - Usuário não existente

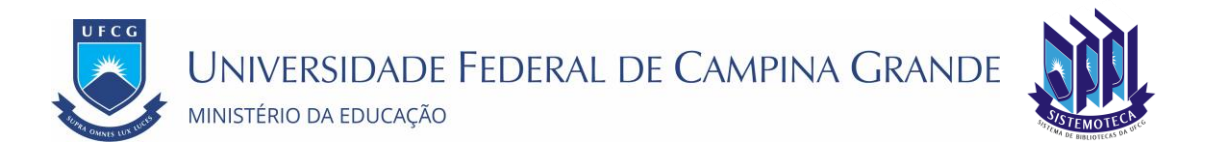

 Passo 6: O usuário deverá realizar o acesso utilizando a nova senha informada no e-mail. No primeiro acesso com a senha recuperada, o sistema exigirá a alteração da senha como descrito na Tela 4: Alterar Senha Após Recuperação. O usuário deve clicar no botão Ok da mensagem e proceder a alteração da senha como descrito na seção Alterar Senha.

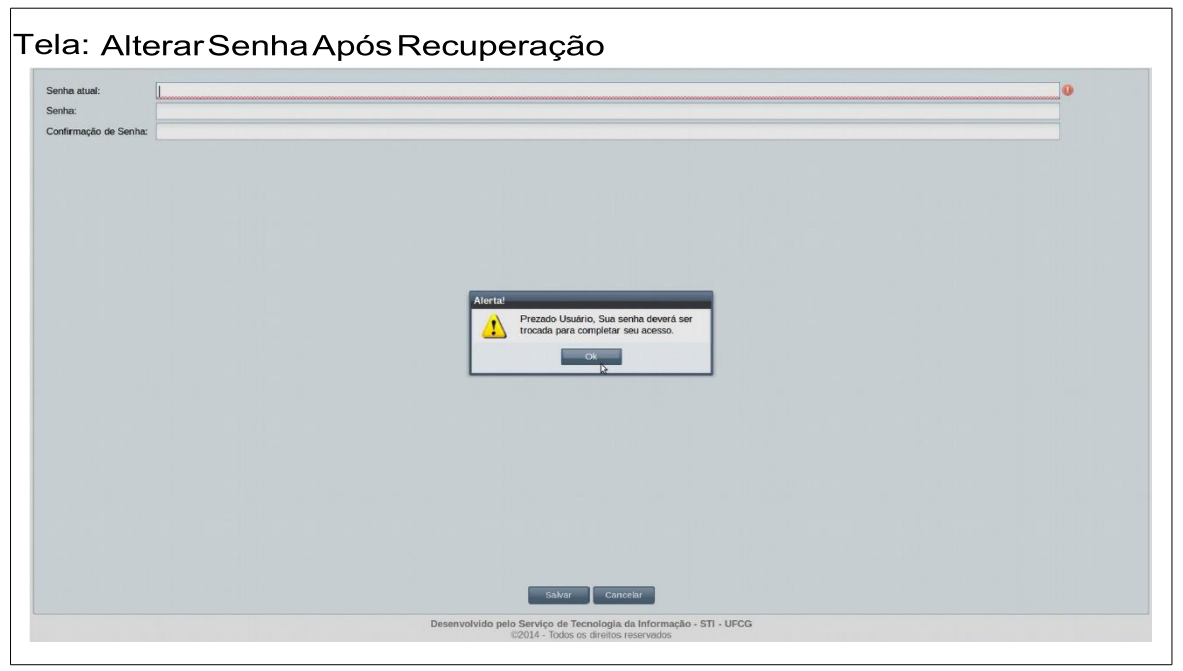

Figura 29 - Alterar senha após recuperação

### 5.5. Alterar Senha

É uma boa prática de segurança realizar a troca periódica de senhas de acesso. O usuário poderá alterar a sua senha de acesso a qualquer momento. Caso não realize a troca de senha periodicamente e o sistema identifica que expirou o prazo de **180 dias** desde a última troca de senha, o usuário terá que trocar a sua senha para poder ter acesso às funcionalidades do PSI.

Para alterar a sua senha o usuário deverá:

• Passo 1: Clicar no Link: Alterar Senha.

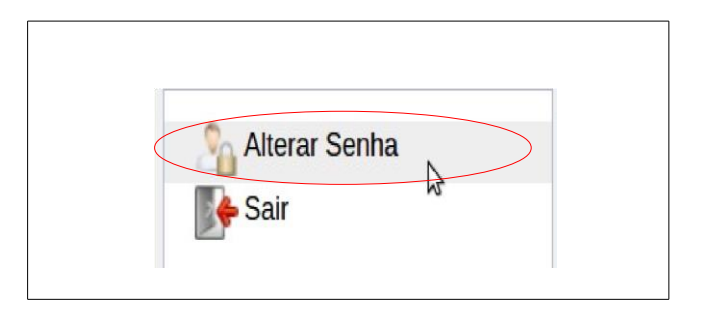

Figura 30 - Altera senha na tela do PSI

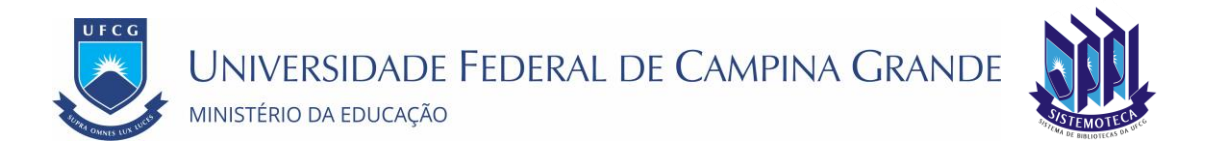

• Passo 2: Em seguida, ou caso seja uma troca obrigatória, será exibida a Tela: Alterar Senha.

| Navegação 🚾               | Painetide Accesso Alterar Senha X                                                                 |  |  |  |  |  |
|---------------------------|---------------------------------------------------------------------------------------------------|--|--|--|--|--|
| 2                         |                                                                                                   |  |  |  |  |  |
| PSI (Online)              | Senha atual:                                                                                      |  |  |  |  |  |
| SIGREP (Online)           | Senha:                                                                                            |  |  |  |  |  |
|                           | Confirmação de Senha:                                                                             |  |  |  |  |  |
| So Alterar Senha          |                                                                                                   |  |  |  |  |  |
| Termo de Responsabilidade |                                                                                                   |  |  |  |  |  |
| A Aluda                   |                                                                                                   |  |  |  |  |  |
|                           |                                                                                                   |  |  |  |  |  |
|                           |                                                                                                   |  |  |  |  |  |
| Manual do Osuano          |                                                                                                   |  |  |  |  |  |
| SIGREP                    |                                                                                                   |  |  |  |  |  |
| Sair                      |                                                                                                   |  |  |  |  |  |
|                           |                                                                                                   |  |  |  |  |  |
|                           |                                                                                                   |  |  |  |  |  |
|                           |                                                                                                   |  |  |  |  |  |
|                           |                                                                                                   |  |  |  |  |  |
|                           |                                                                                                   |  |  |  |  |  |
|                           |                                                                                                   |  |  |  |  |  |
|                           |                                                                                                   |  |  |  |  |  |
|                           |                                                                                                   |  |  |  |  |  |
|                           |                                                                                                   |  |  |  |  |  |
|                           |                                                                                                   |  |  |  |  |  |
|                           |                                                                                                   |  |  |  |  |  |
|                           |                                                                                                   |  |  |  |  |  |
|                           |                                                                                                   |  |  |  |  |  |
|                           |                                                                                                   |  |  |  |  |  |
|                           | Salvar Cancelar                                                                                   |  |  |  |  |  |
|                           | Desenvolvido nelo Servico de Tecnología da Información - STI - UECO                               |  |  |  |  |  |
|                           | vesenvorvus pro ser two un recublidgia da lintorimação - S 11 - OPCG<br>centos - Centos centrados |  |  |  |  |  |
|                           |                                                                                                   |  |  |  |  |  |

Figura 31 - Alterar senha

- Passo 3: O usuário informa:
  - Senha atual: A senha que está valendo antes da alteração.
  - Senha: A nova senha composta de:
    - 6 (seis) a 20 (vinte) caracteres;
      - pelo menos 1 (um) número e pelo menos 1 (uma) letra.
  - Confirmação de senha: repetição da nova senha.
- Passo 4: O usuário clica no botão Salvar. O sistema exibe a Mensagem: Sucesso Alteração de Senha. O usuário clica no botão Ok.

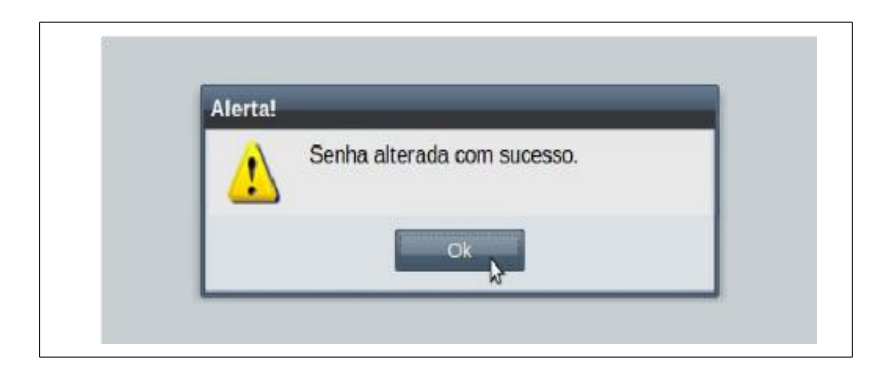

Figura 32 - Senha alterada com sucesso

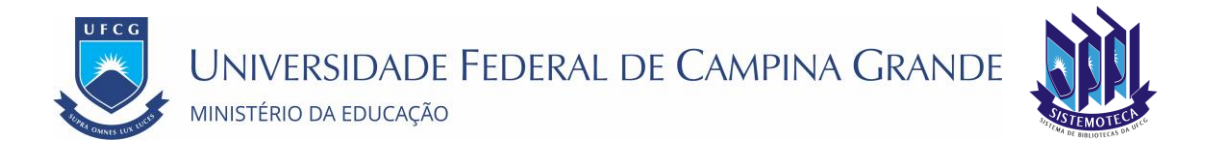

Caso a senha atual não esteja correta, o sistema exibe a Mensagem: Senha Atual inválida e não permite alterar. O usuário deve clicar no **Ok** e corrigir o erro.

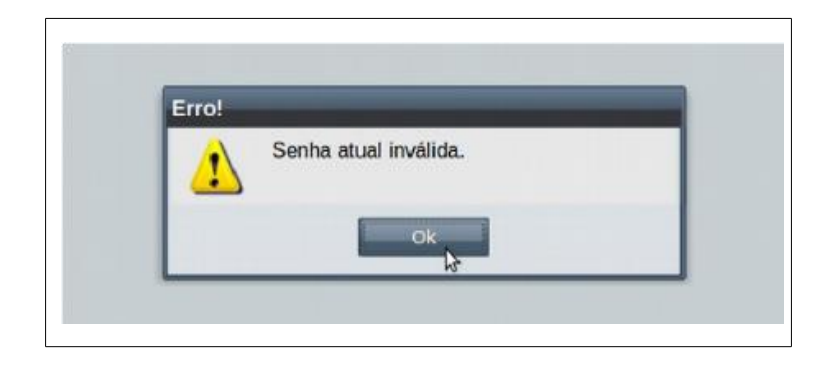

Figura 33 - Senha atual inválida

Caso a nova senha seja igual à senha atual, o sistema exibe a Mensagem: Senha Igual à Senha Atual e não permite alterar. O usuário deve clicar no **Ok** e corrigir o erro.

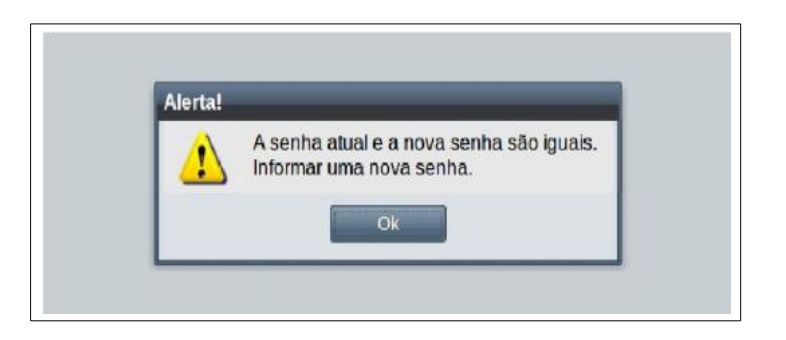

Figura 34 - Senha igual a senha atual

Caso a senha de confirmação seja diferente da nova senha, o sistema exibe a Mensagem: Senha de Confirmação Inválida e não permite alterar. O usuário deve clicar no **Ok** e corrigir o erro.

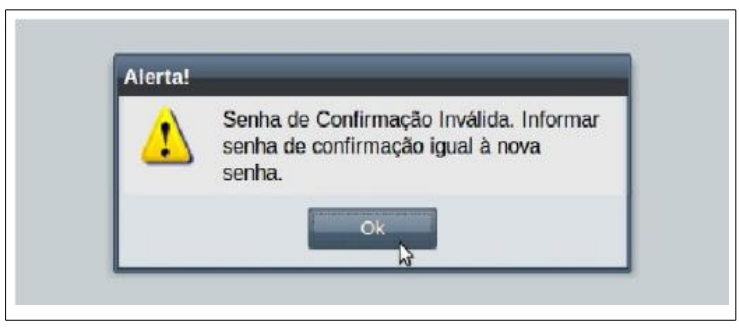

Figura 35 - Senha de confirmação inválida

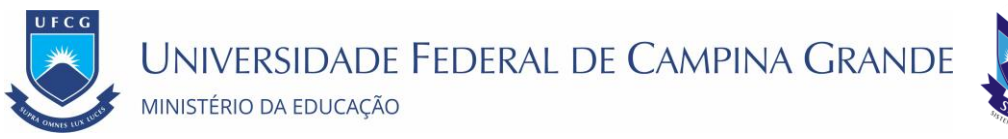

## 6. Tela do Sistema PSI

Uma vez que tenha realizado o acesso corretamente, o usuário poderá acessar as funcionalidades de todos os sistemas integrados do PSI que estejam online (expressão **online** na cor verde) e para os quais tem permissão de acesso. Também poderá **Alterar Senha** e **Sair** do PSI.

No menu vertical à esquerda da tela estão dispostas as funcionalidades do PSI e dos sistemas integrados. O usuário tem algumas opções para navegação no menu vertical conforme exemplificado na Área: Navegação no Menu do PSI.

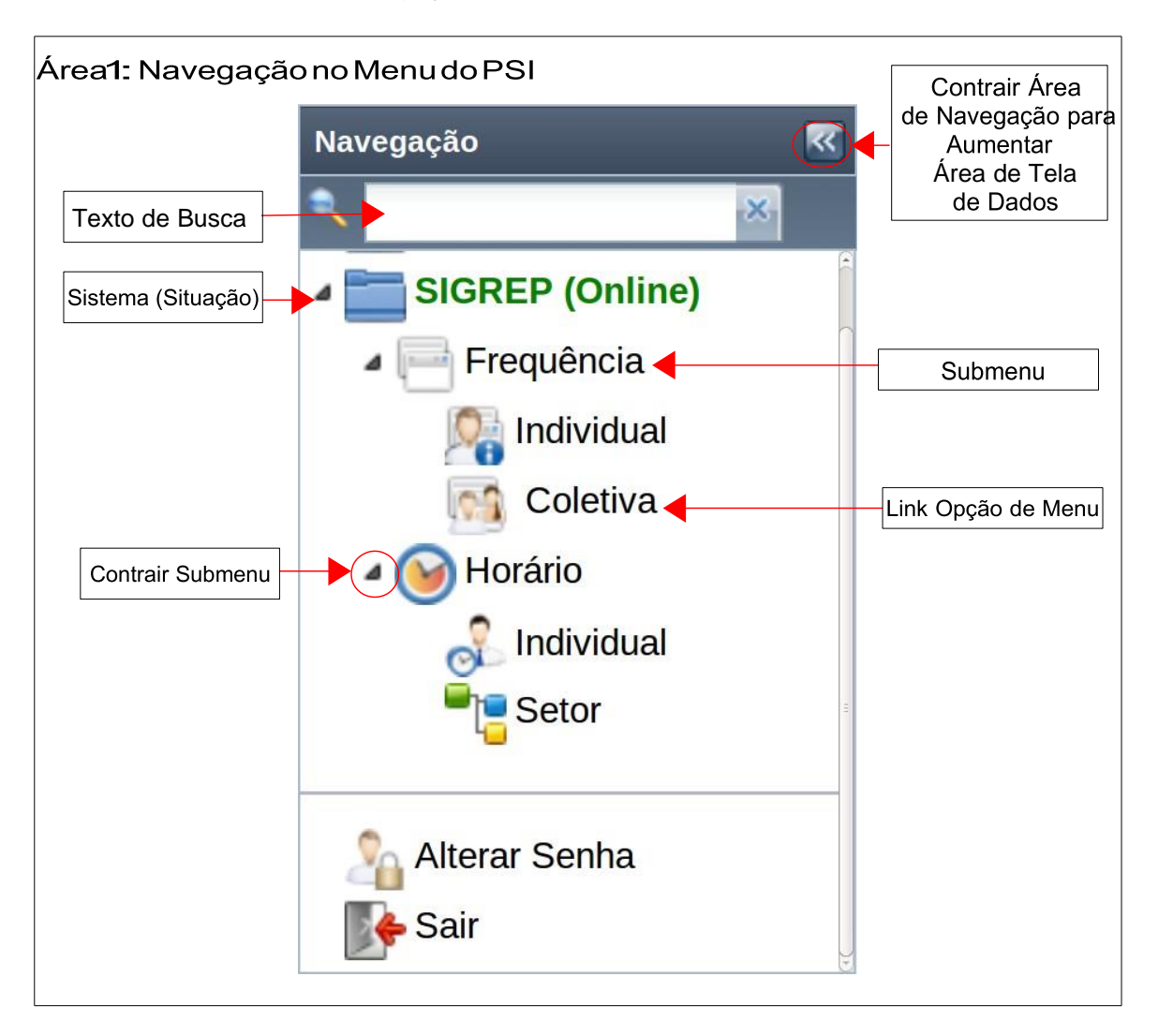

As funcionalidades de cada sistema integrado serão descritas em seus respectivos manuais, conforme as permissões para acesso a cada sistema com descrito anteriormente. No caso dos usuários do <u>SISTEMOTECA</u> por exemplo poderão acessar o manual do <u>SABI</u> – Sistema de integração de Bibliotecas

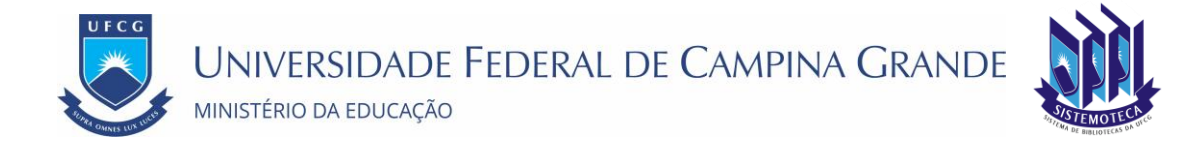

# Controle de Versão - 1.0

| Data       | Versão | Modificação                                                                        | Responsável                                                   |
|------------|--------|------------------------------------------------------------------------------------|---------------------------------------------------------------|
| 22/04/2020 | 1.0    | Criação do Documento – adaptado conforme o manual<br>do PSI disponível no sistema. | Paulo Henrique –<br>Assistente de Tecnologia<br>da Informação |